## Karjanomistajan ohje eläinten kantakirjatodistusten tulostamiseen

Mene Faban kotisivuille:

<u>www.faba.fi</u>  $\rightarrow$  Valikko  $\rightarrow$  Digipalvelut  $\rightarrow$  Jalostuksen verkkopalvelut  $\rightarrow$  Kirjaudu sisään

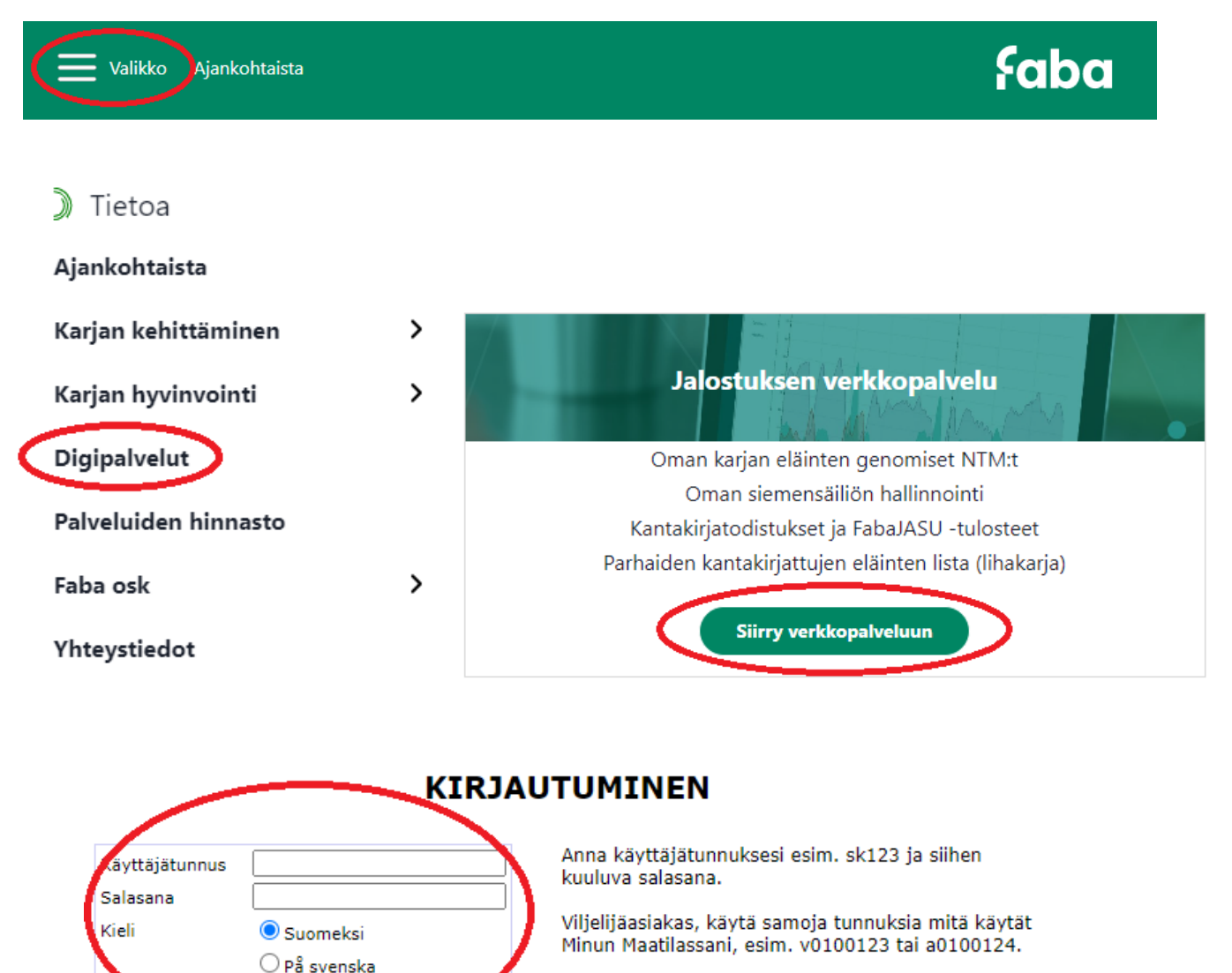

Käyttäjätunnukseen liittyvissä kysymyksissä ota yhteyttä Mtechin ohjelmistotukeen p. 09 8566 5959 tai tuki@mtech.fi.

Pääset palveluvalikkoon, jonka vasemmassa reunassa: Lihakarjapalvelut → Kantakirjatodistusten tulostus

| Lihakarjapalvelut 🚽 Ly  | -, harjepsk | elut 🚽 El:n valinta 🦳 |
|-------------------------|-------------|-----------------------|
| Kantakirjatodistusten t | ilostus     |                       |

Kirjaudu

Täytä karjatunnuksesi. Paina **Hae**-painiketta (älä laita korvanumeroita yms. – jos muut ruudut jättää tyhjäksi, ohjelma hakee kaikki karjan kantakirjatut eläimet listaan).

| Karjatunnus | Korva            | EU-tunnus                                                                                                    |  |
|-------------|------------------|----------------------------------------------------------------------------------------------------|--|
| 99000000    | ~                |                                                                                                    |  |
| Rotu        | Kantakirjanumero | Todistustyyppi                                                                                                  |  |
|             | ~                | Kantakirja 🗸                                                                                                    |  |
|             | Haa              | Contraction of the second second second second second second second second second second second second second s |  |

Valitse tulostettava eläin ja paina **Tulosta valitut**. Valitsemalla useamman kuin yhden eläimen, kaikkien kantakirjatodistukset tulostuvat samaan tiedostoon.

HUOM. Ponnahdusikkunat on oltava sallittuna, koska kantakirjatodistus näytetään uudessa ikkunassa, josta pääset tulostamaan sen.